## アプリにデバイス (KJ-201) を登録する前に

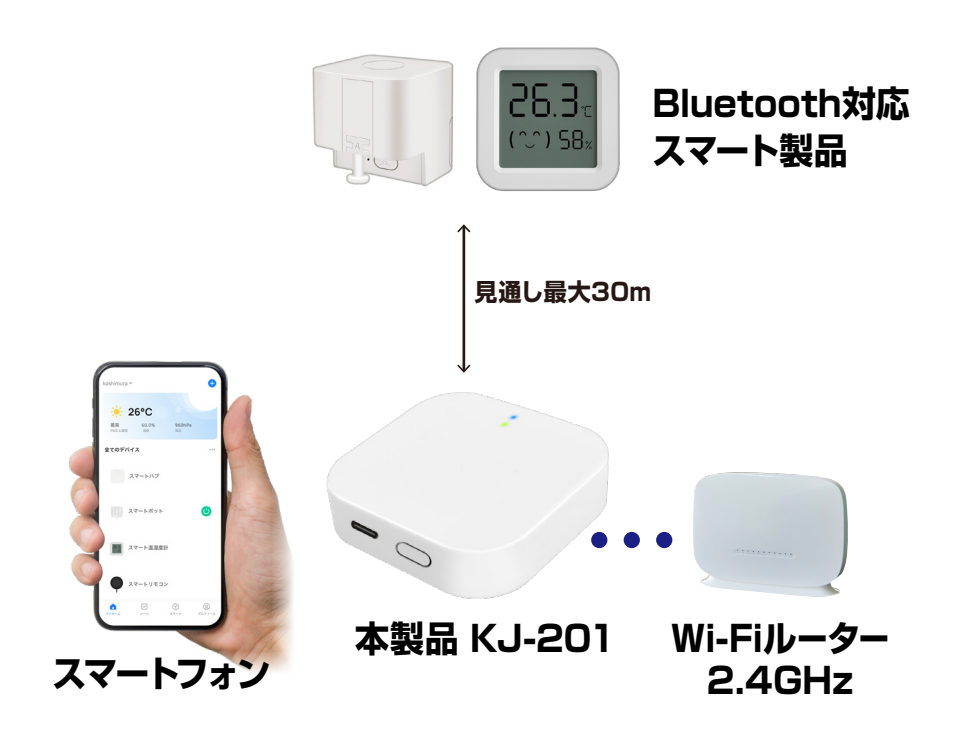

- ・デバイスの設置予定場所でお使いのスマートフォンが Wi-Fi接続できて、インターネットに繋がることをご確 認ください。
- ・ルーターを設置している部屋とは別の部屋や玄関、 屋外に設置する場合は電波が弱くなります。設置予 定場所でスムーズな動画再生ができない場合は中継 機などをご用意ください。
- ・スマートフォンをデバイス登録するWi-Fi(2.4GHz) ルーターに接続してください。
- ・スマートフォンのBluetoothをオンにしてください。
- ・アプリの位置情報とローカルネットワーク、マイク、通知の権限をオンにしてください。
- ※デバイス登録できるWi-Fiルーターのパスワード(暗号化 キー)は20桁以内です。
- ※デバイス登録できるWi-Fiの周波数は2.4GHzです。 (2.4GHzはWi-Fiネットワーク表示名の末尾や途中に「G またはg」、または末尾に「2」がある方です。「Aまたはa」、 または末尾が「5」の方ではありません。)
- ※デバイス登録時にWi-Fiルーターのパスワード(暗号化キー) が必要になります。Wi-Fiルーターのパスワード(暗号化 キー)はルーターの背面に印字されている場合があります。

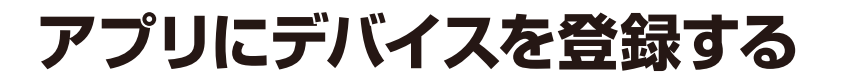

## デバイスを起動する

・本体の電源を入れます。「ファンクションボタン」 を5秒ほど長押ししてください。青LEDが点灯、黄 緑LEDが点滅していることを確認してください。

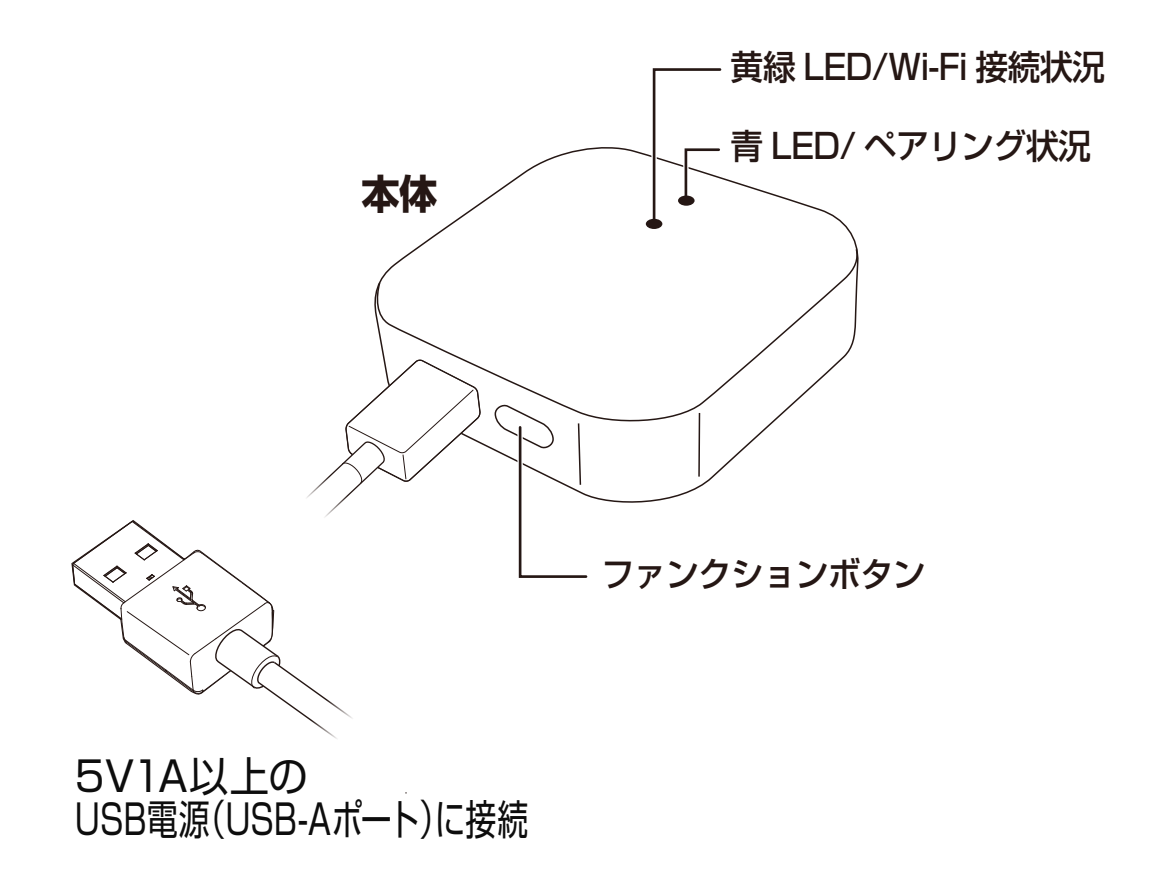

アプリを起動しマイホーム画面内の「デバイスの追加」または右上の「+」アイコンを選択します。

②メニュー上部の「追加」を選択します。

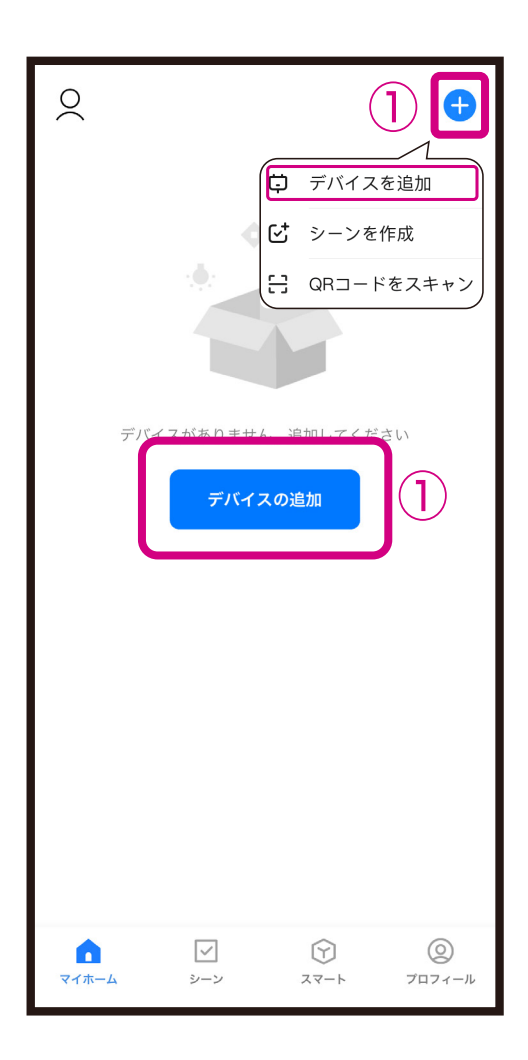

| 付近のデバイスを検索中です。ご使用のデバイスがペアリング<br>モードであることを確認してください。 | ,        |  |  |
|----------------------------------------------------|----------|--|--|
|                                                    |          |  |  |
| デバイスを見つけています                                       |          |  |  |
|                                                    | <b>)</b> |  |  |
| 2                                                  | -        |  |  |
| 手動で追加                                              |          |  |  |
| ת<br>בייל <b>פי וּב</b>                            |          |  |  |
| 電気製品 スマートカメラ 4G カメラ ロック<br>(Wi-Fi) (4G) (BLE)      |          |  |  |
| 照得明                                                |          |  |  |
| セキュリティ<br>&センサー                                    |          |  |  |
| 家電                                                 |          |  |  |
| 健康管理&ウ<br>ェアラブル                                    |          |  |  |
| ゲートウェイ<br>制御                                       |          |  |  |
| 旅行                                                 |          |  |  |

③Wi-Fiルーターのパスワード(暗号化キー)を入力し、「次へ」を選択します。
 ④デバイス登録するまでしばらく待ちます。
 ※登録中はデバイスのリセットや充電はしないようにしてください。デバイス登録できなくなります。

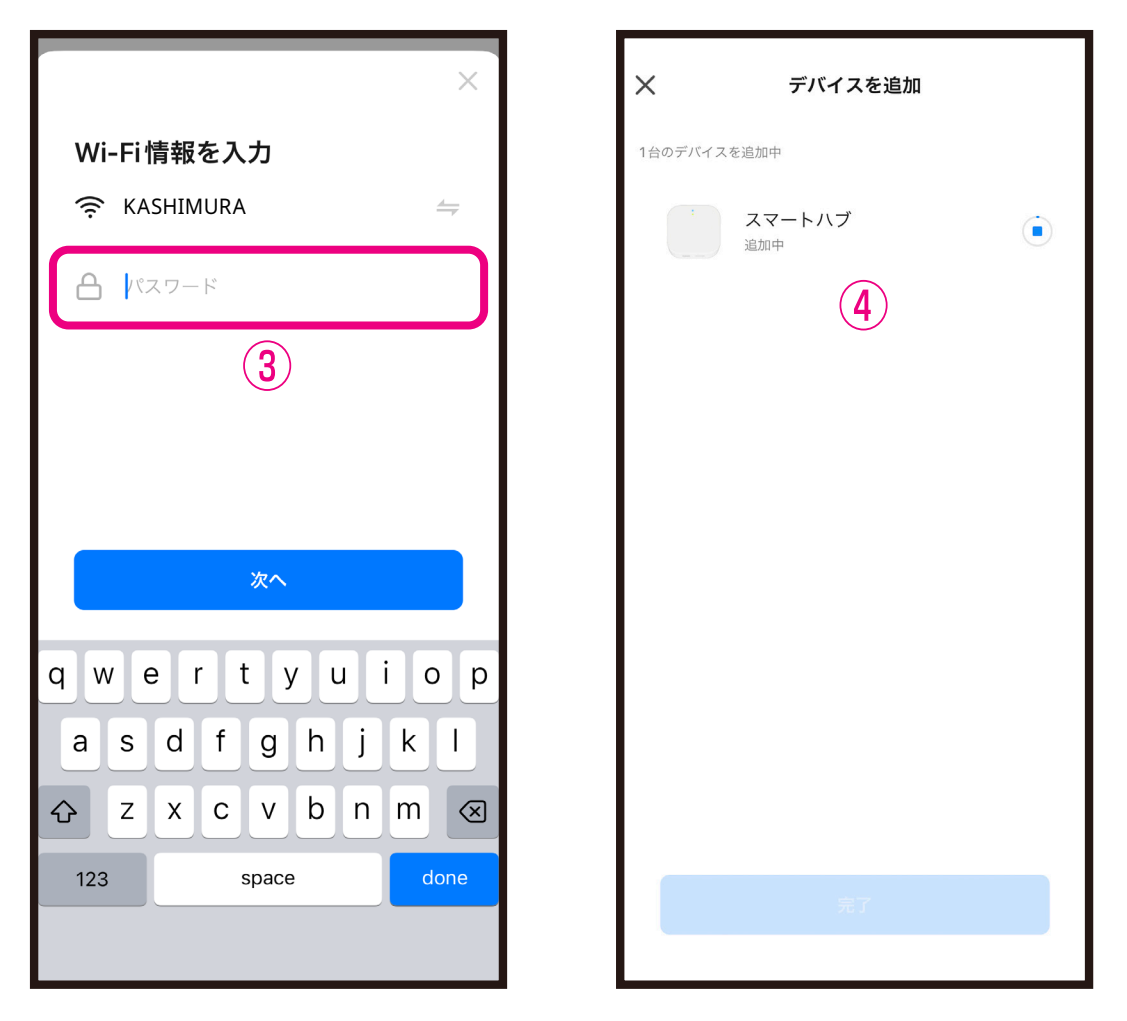

※デバイス登録できるWi-Fiルーターのパスワード (暗号化キー)は20桁以内です。
※デバイス登録できるWi-Fiの周波数は2.4GHzで す。(2.4GHzはWi-Fiネットワーク表示名の末尾 や途中に「Gまたはg」、または末尾に「2」がある 方です。「Aまたはa」、または末尾が「5」の方で はありません。)
※Wi-Fiルーターのパスワード(暗号化キー)はルー

ターの背面に印字されている場合があります。

## ⑤デバイス登録が完了後に「完了」を選択します。 ■デバイス登録が完了するとマイホーム画面に デバイスが追加されます。

| ×       | デバイスを追加        |   |
|---------|----------------|---|
| 1台のデバイス | が正常に追加されました    |   |
|         | スマートハブ<br>追加完了 | 2 |
|         |                |   |
|         |                |   |
|         |                |   |
|         |                |   |
|         | 5              |   |
|         | 完了             |   |
|         |                |   |